## 微信支付怎么实名认证?

微信支付可通过绑定银行卡完成实名,具体步骤为:(1)在微信中点击"我", 选择"钱包"。(2)此时在零钱的下方会看到待实名认证的字样,此时可以点击 这个待实名认证字样,也可以直接点击旁边的银行卡。(3)点击添加银行卡。(4) 输入卡号。(5)再输入姓名、身份证号码和银行预留手机号码,输入手机上收 到的验证码,进行验证。(6)设置支付密码,并再次验证支付密码,就能完成实 名认证。

## 邮政如何开通认证支付功?邮政如何开通认证支付功能

携带身份证去邮储银行柜台淘宝绿卡并进行签约,然后登陆支付宝账户完成激活。 卡并签约:去邮储银行柜台淘宝绿卡请您携带身份证去银行柜台即可签约。签约分 为两个步骤:1、填写银行卡申请单,申领淘宝绿卡。2、填写"支付宝卡通服务签 约单",签约支付宝快捷支付(卡通)服务。激活:开通快捷支付服务签约成功后 ,登录支付宝账户,点击【快捷支付(含卡通)】——输入支付密码即可激活邮储 快捷支付(卡通)服务。(具体操作可参考建行快捷支付(卡通)激活流程)